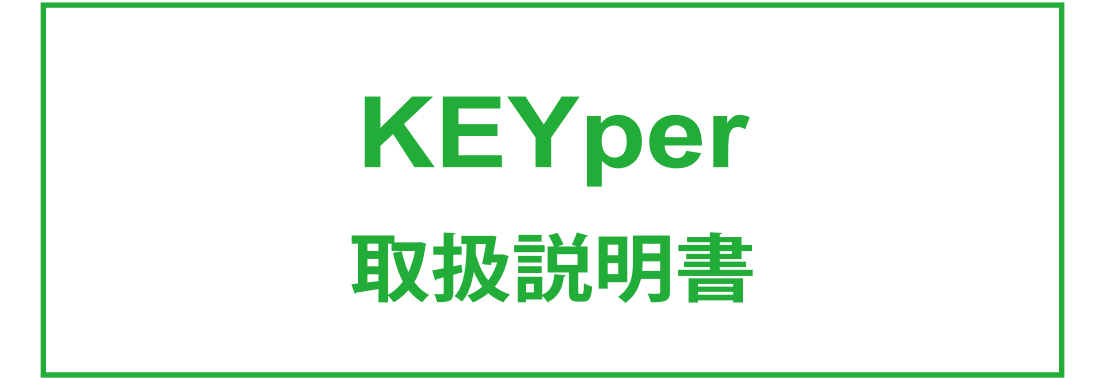

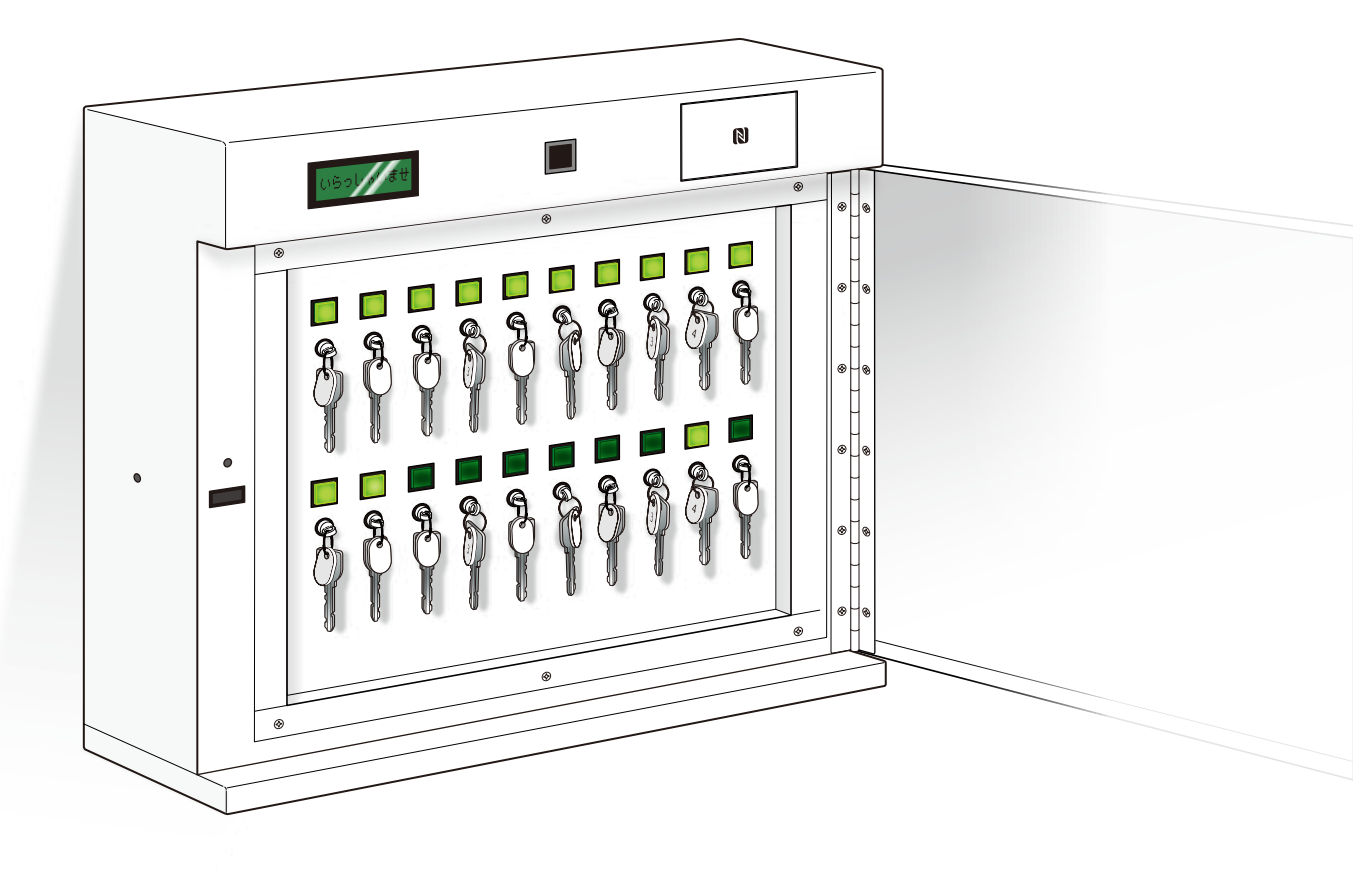

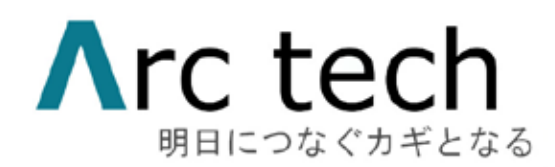

株式会社アークテック

# 目 次

| 1. | 概要(製品の特長・システムの説明など)    | · p | 02         |            |
|----|------------------------|-----|------------|------------|
| 2. | 本体の仕様・説明(図解)・各部の名称     | . р | 0          |            |
| 3. | . 付属品の説明・各部の名称         |     | <b>p</b> 0 | )          |
| 4. | 安全上のご注意など              | p   | 0          |            |
| 5. | 準備編                    | · ƙ | 00         |            |
| 6. | . 設定の流れ                | p   | 0          |            |
| 7. | 利用編                    | . р | 0          |            |
| 8. | р0                     |     |            |            |
| 9. | お手入れ・メンテナンス            | р   | 0          |            |
| 10 | <b>).</b> 基本仕様(スペックなど) |     |            | <b>p</b> 0 |
| 11 | 1. 問い合わせ窓口 保証書         |     | р0         |            |

#### 概要

SK-Lock(仮)(以降、本システム)は、本体認証装置(カードリーダー)による認証操作により、情報に応じて登録してあるキーホルダーのみを開放し使用可能にする鍵管理装置です。

NFC\*<sup>1</sup>と分類される、ICカード(Suica、Felica、Mifare)を使用しカギを管理します。

カギは、Felica(専用カード、スマートフォン、Suica などの交通系カード、タッチ決済内蔵クレジットカード、スマートウォッチ)、Mifare(専用カード・海外交通系カード、スマートウォッチ、スマートフォン)など、さまざまな IC カード機器で利用可能です。

本システムは、オフライン・オンライン双方の運用が可能です。

オンラインシステムでは、利用者情報や管理情報は本システム内のデータ領域に記録する為、通信 が切れても動作可能です。

オンライン時は、カードリーダー検出時に、サーバーへ問い合わせを行いサーバの最新情報で動作 しますので、緊急利用停止が優先されます。

> \*1 NFC は「Near Field Communication」の略で、近距離無線通信を意味します。 非接触 IC チップを使って、かざすだけで通信できる通信規格のことです。 通信エリアが短いことが特徴で、おサイフ機能付きのスマートフォンや、 Suica、PASMO などの交通系 IC に使われている技術になります。

1台で20本までのカギ管理が可能です。 顧客情報登録件数は最大6,5000件です。

カギを持ち出している(使用者)の特定、持ち出し日時が一元管理できます。

スマートキーボックス(以降、本製品)は、鍵の管理をNFC チップを使用した最新のタグを使用し、 小型化と高機能化を両立させた製品で

ネットワーク管理システム

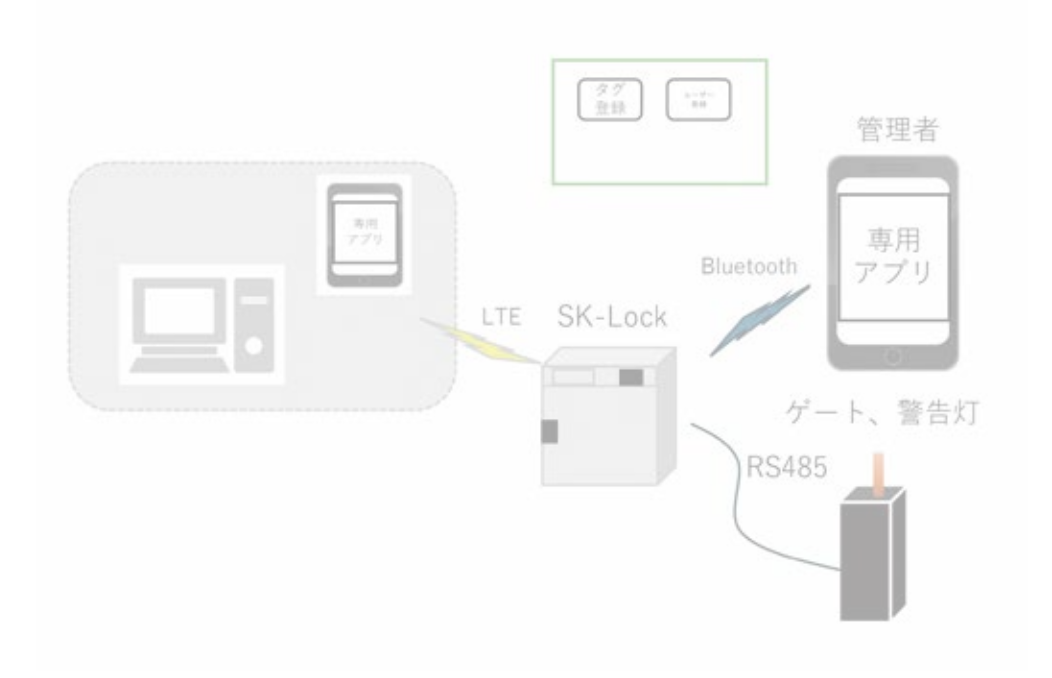

本体

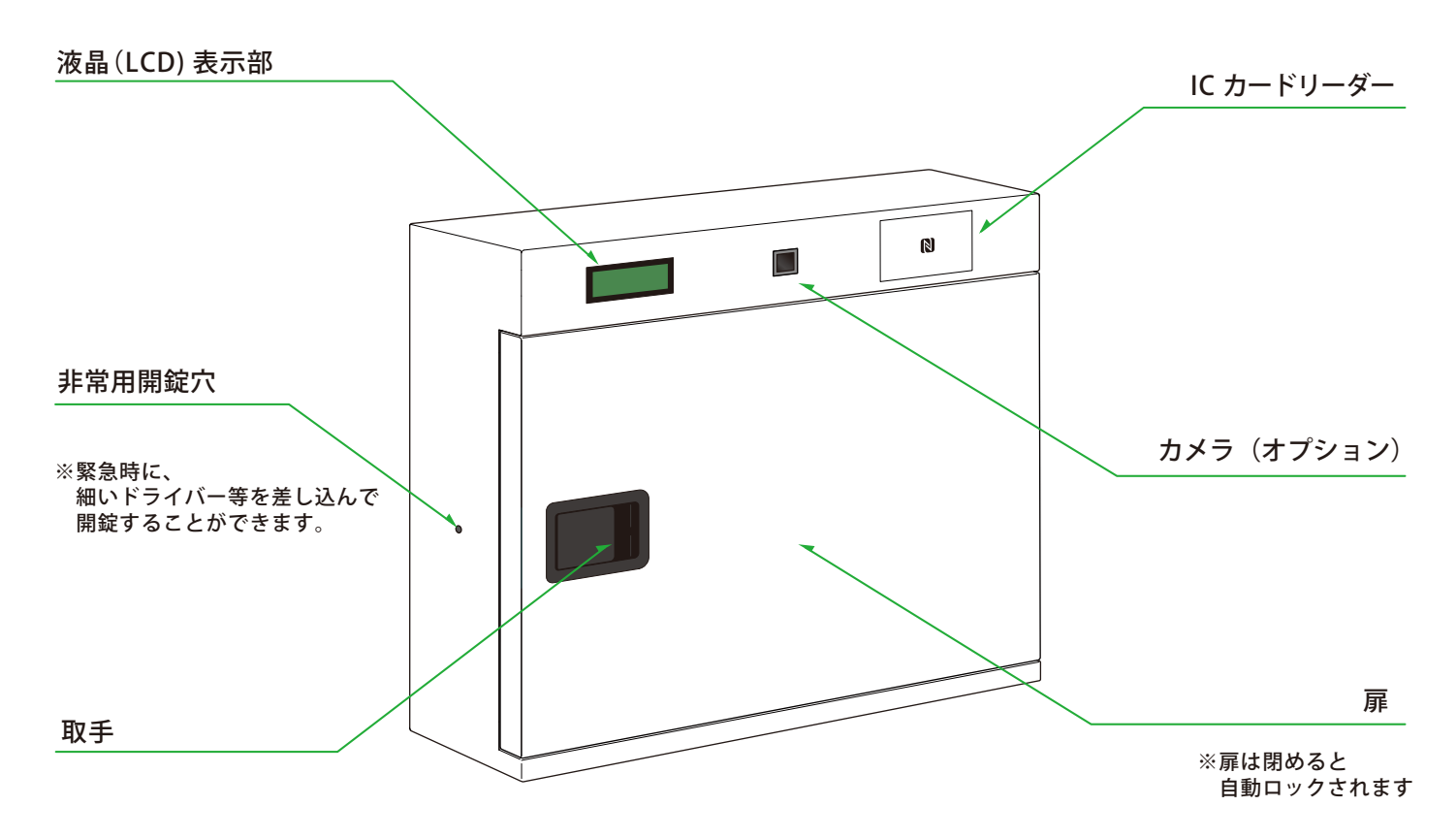

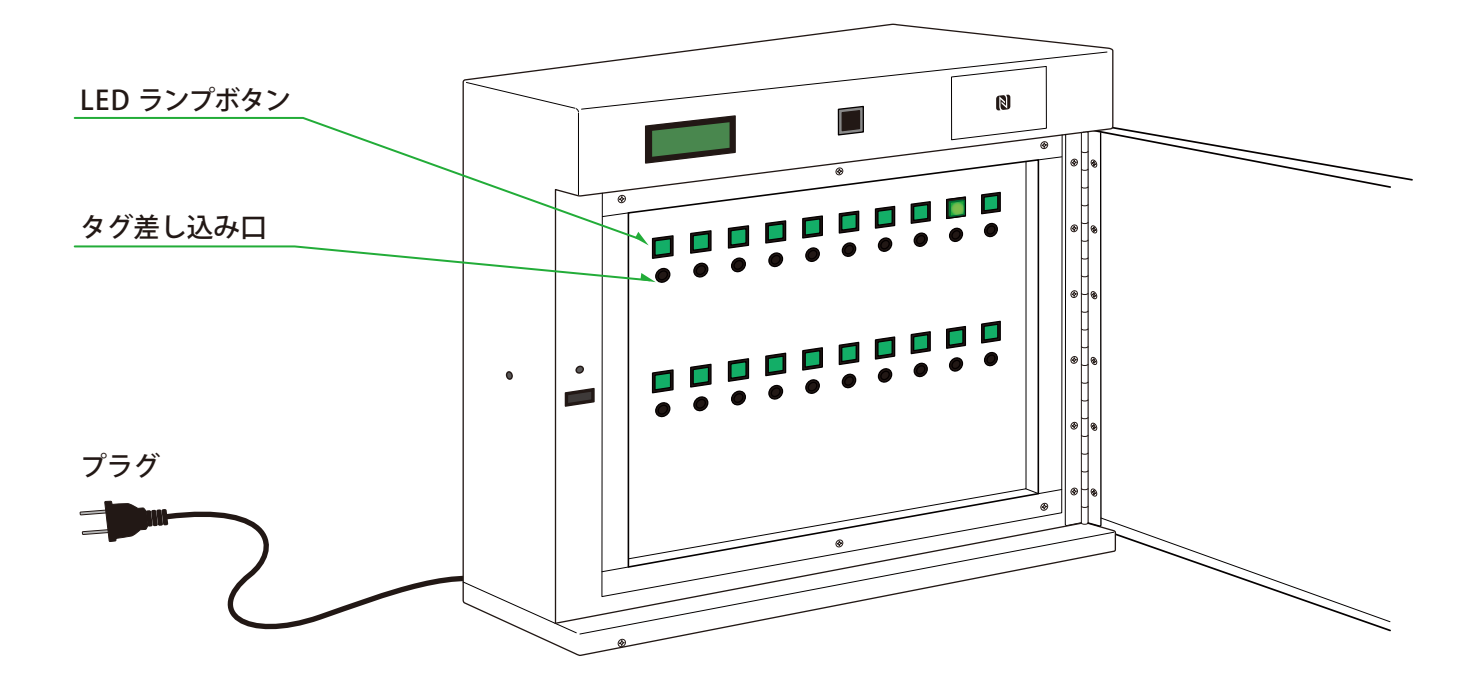

卓上・壁掛けどちらでも使用可能な 2WAY タイプです。 壁掛けでの設置については施工店にご相談ください。

## 付属品の説明・各部の名称

#### 付属品

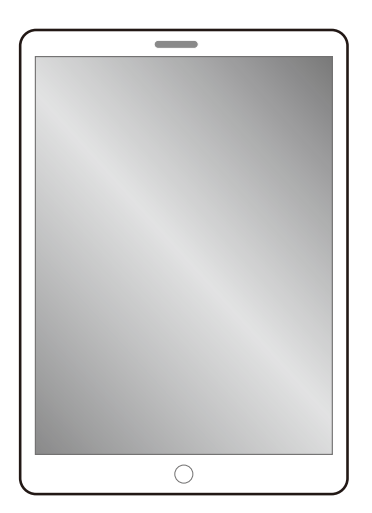

※管理用アプリ インストール済み

● カギ管理タグ ………… ご注文数

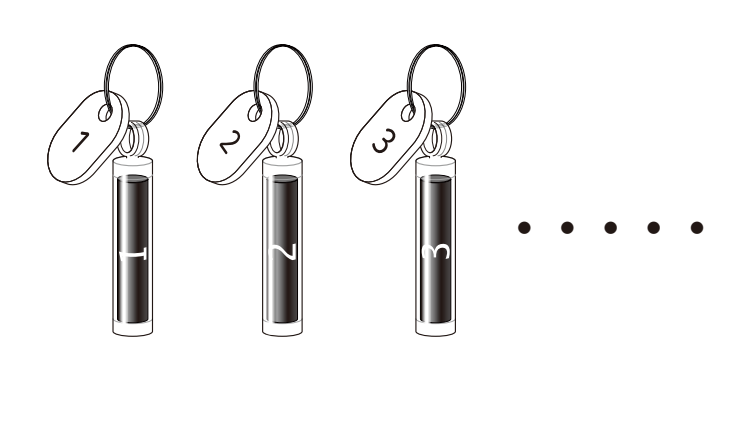

# 取り付けられるカギの最大サイズ 最大 150mm 最大 35mm 上記以上のサイズのカギを 使用したい場合は ご相談ください。

# ご用意いただくもの

mmo

M

PASMO

● 交通系 IC カード

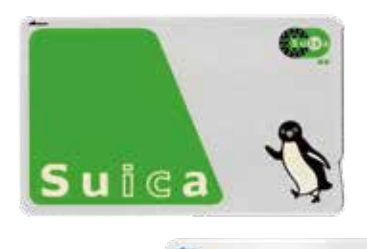

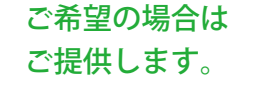

NFC対応の スマートフォン・スマートウォッチ

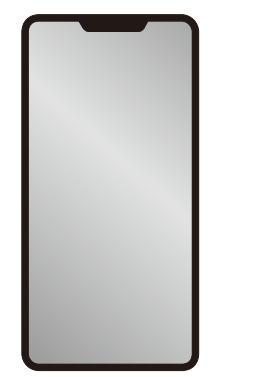

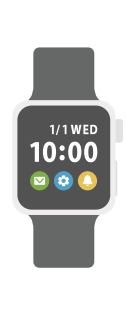

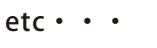

● 管理用タブレット ………… 1台 ●利用者カード ………… 2種 各1枚

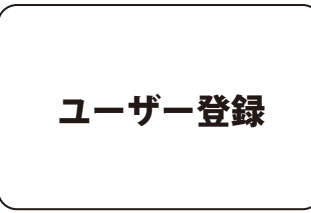

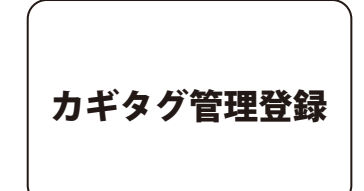

デザインカードをご希望の場合は ご相談ください。

## 安全上のご注意(必ずお守りください)

ここに示した注意事項は、安全に正しくお使いいただくために、重要な内容を記載しています。 次の内容(表示・図記号)をよく理解してから本文をお読みになり、記載事項をお守りください。

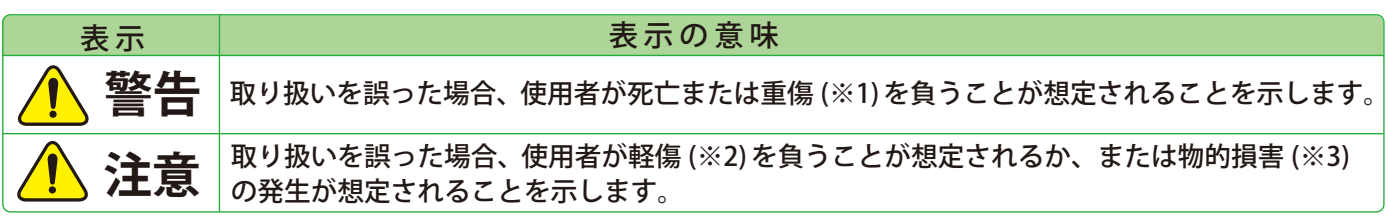

※1:重傷とは、失明やけが・やけど・感電・骨折などで後遺症が残るもの、および治療に入院・長期の通院を要するものを指します。
※2:軽傷とは、治療に入院や長期の通院を要さない、けが・やけど・感電・などを指します。
※3:物的損害とは、家屋、家財、および家畜、ペット等にかかわる拡大損害を指します。

| 図記号        | 図記号の意味                                                   |
|------------|----------------------------------------------------------|
| $\bigcirc$ | 禁止(してはいけないこと)を示します。<br>具体的な禁止内容は、図記号の中や近くに絵や文章で示します。     |
| 0          | 指示する行為の強制(必ず守ること)を示します。<br>具体的な指示内容は、図記号の中や近くに絵や文章で示します。 |

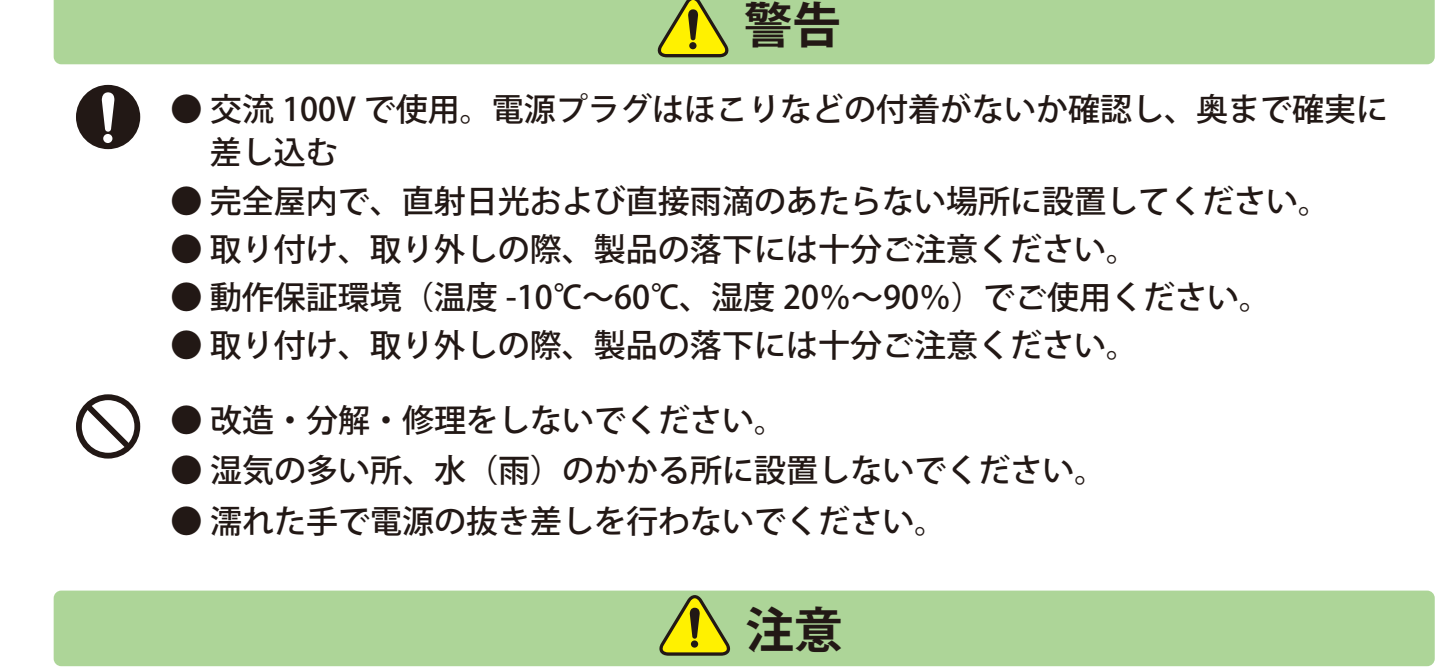

●カギの貸出・返却の利用時以外は、扉は必ず閉めてください。開閉の際は手指を挟ま ないようご注意ください。

本品は絶対的に盗難を防止できるものではありません。 盗難などの事故、トラブルについては、当社は一切の補償、弁償は行いません。

## 設定の流れ(手順)

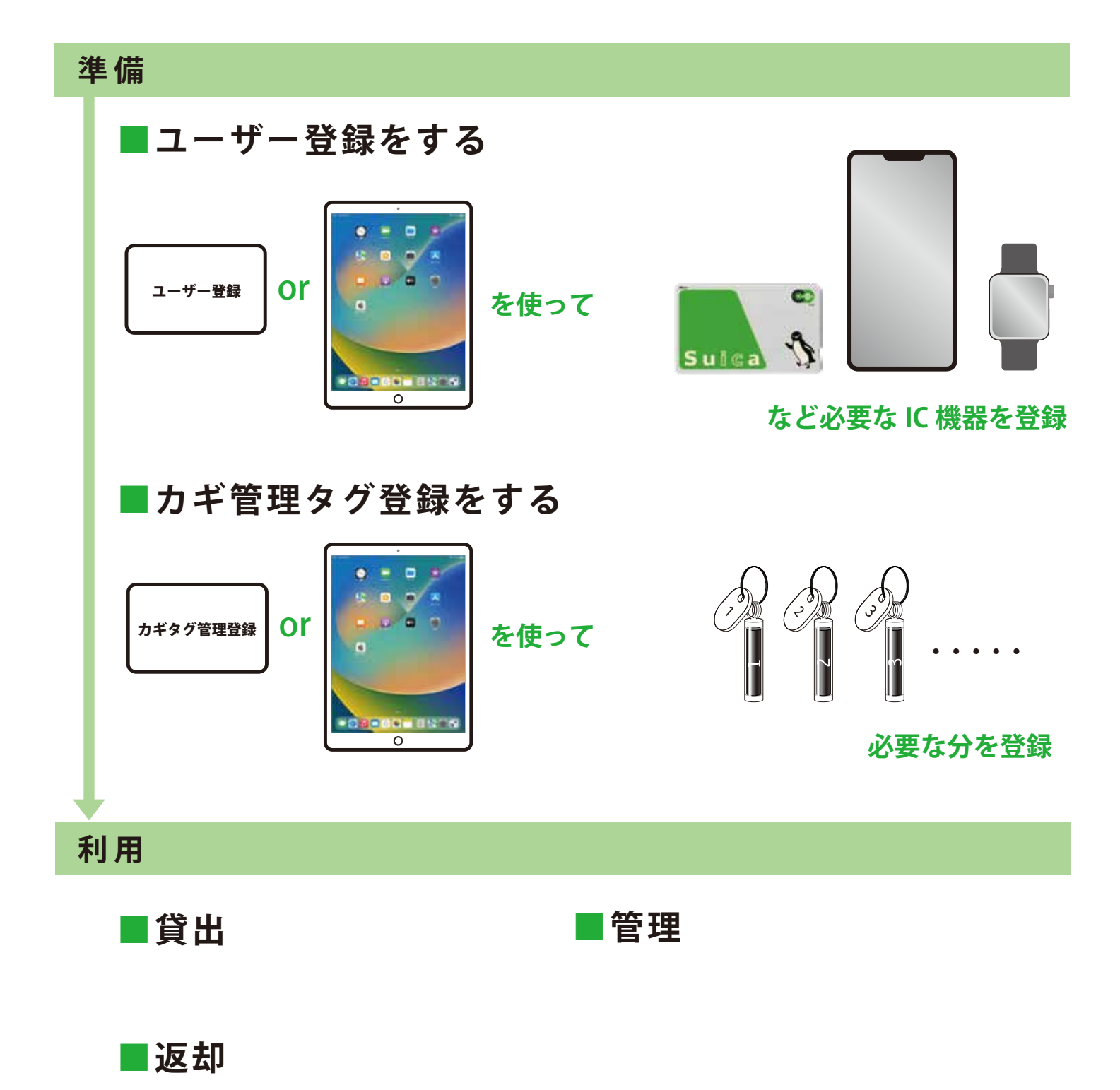

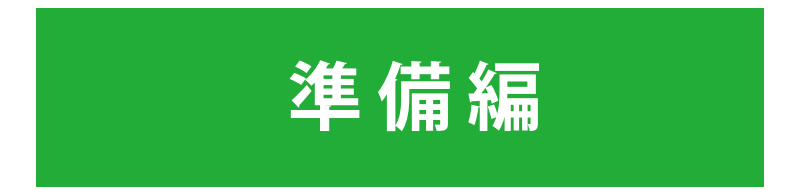

管理者は、必ずユーザー登録やカギ管理タグの登録の準備を行なってください。

# 準備編 利用者カードで登録-1 ユーザー登録をする LCD画面の表示 手 順 IC カードリーダーに ユーザー登録カードをタッチします。 rouch! いらっしゃいませ スマホまたは、 ユーザー登録 カードをタッチ ※使用前はこの文字が 交互に点滅表示 されています 「ピッ」という電子音が鳴ります。 IC カードリーダーに、登録する IC(スマホ、 カード、スマートウォッチ)をタッチします。 登録する IC を タッチ C Touch !

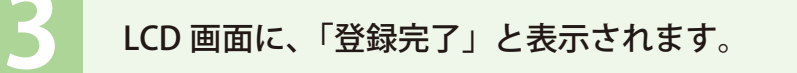

Sule

登録完了

「ピッ」という電子音が鳴ります。

# 準備編 利用者カードで登録-2 ■カギ管理タグ登録をする LCD画面の表示 手 順 IC カードリーダーに ユーザー登録カードをタッチします。 いらっしゃいませ Touch スマホまたは カードをタッチ ユーザー登録 ※使用前はこの文字が 交互に点滅表示 されています 「ピッ」という電子音が鳴ります。 IC カードリーダーに、登録するカギ管理タグを 数字が手前に見えるようにしてタッチします。 登録する IC を タッチ rouch ※管理タグ中央の数字と 反対の面をタッチする 「ピッ」という電子音が鳴ります。 LCD 画面に、「登録完了」と表示されます。 登録完了

### 準備編

#### 管理アプリの使い方

#### 管理アプリは付属のタブレットにインストールされています。

タブレットのホーム画面の KEYper のアイコンをタップ

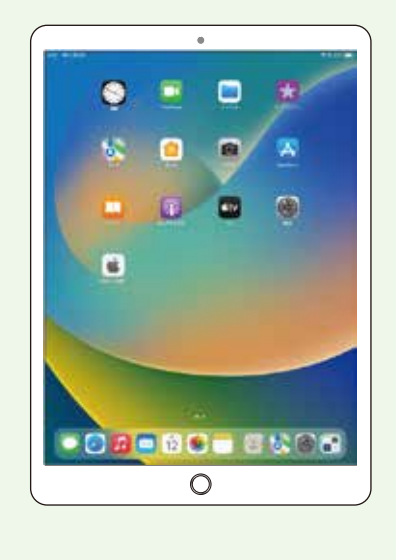

#### KEYper のアプリを立ち上げ 接続のボタンをタップします。

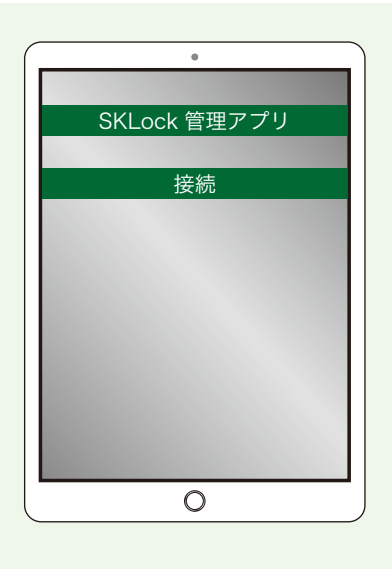

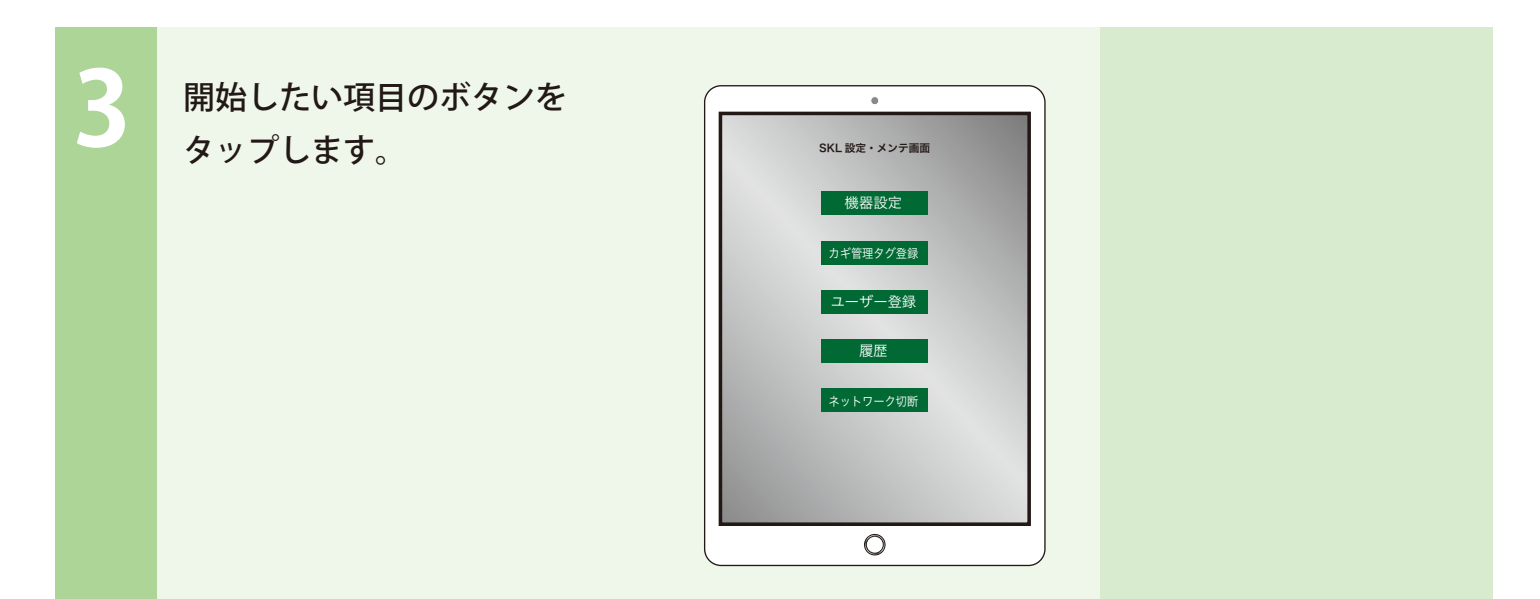

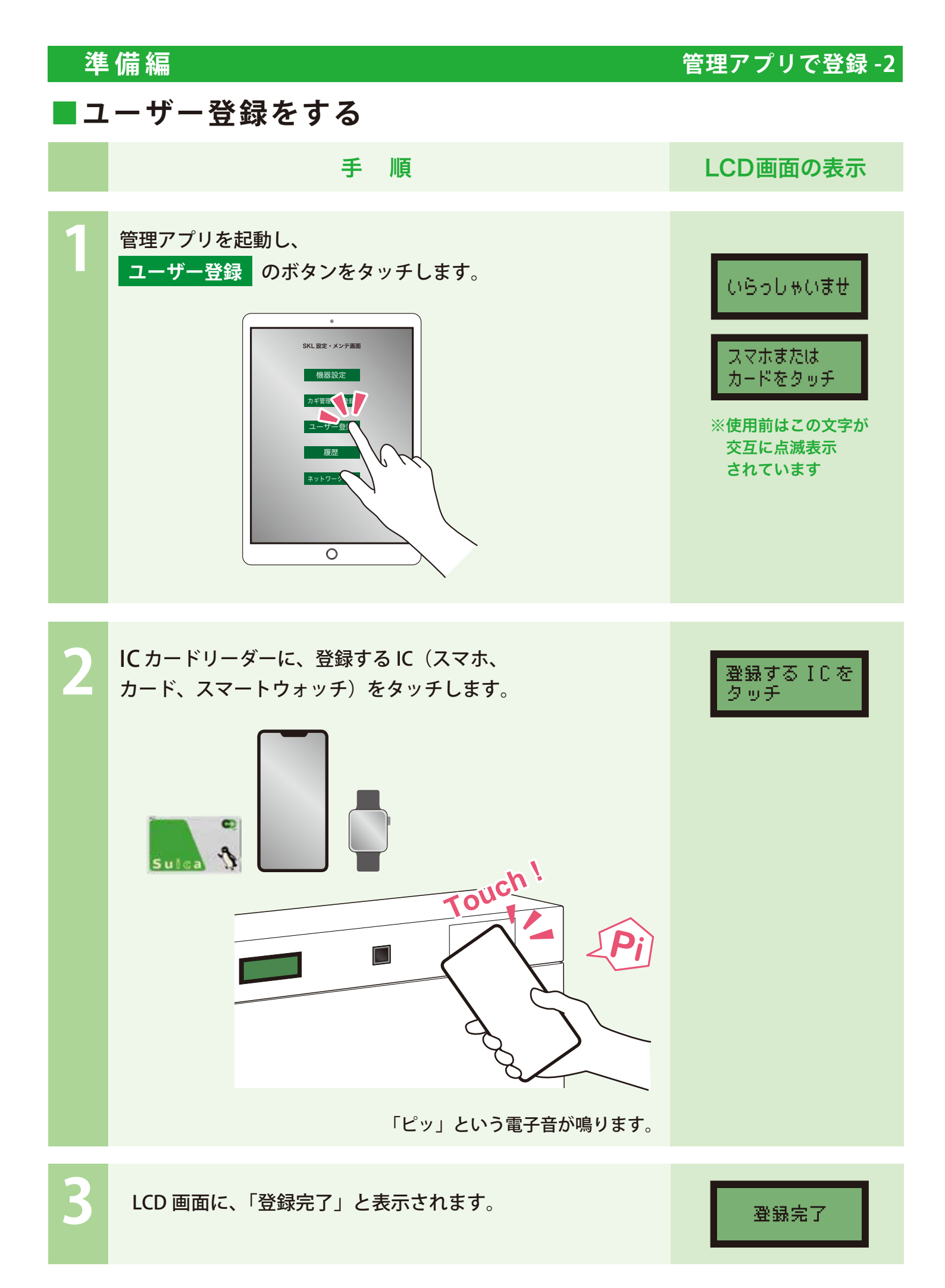

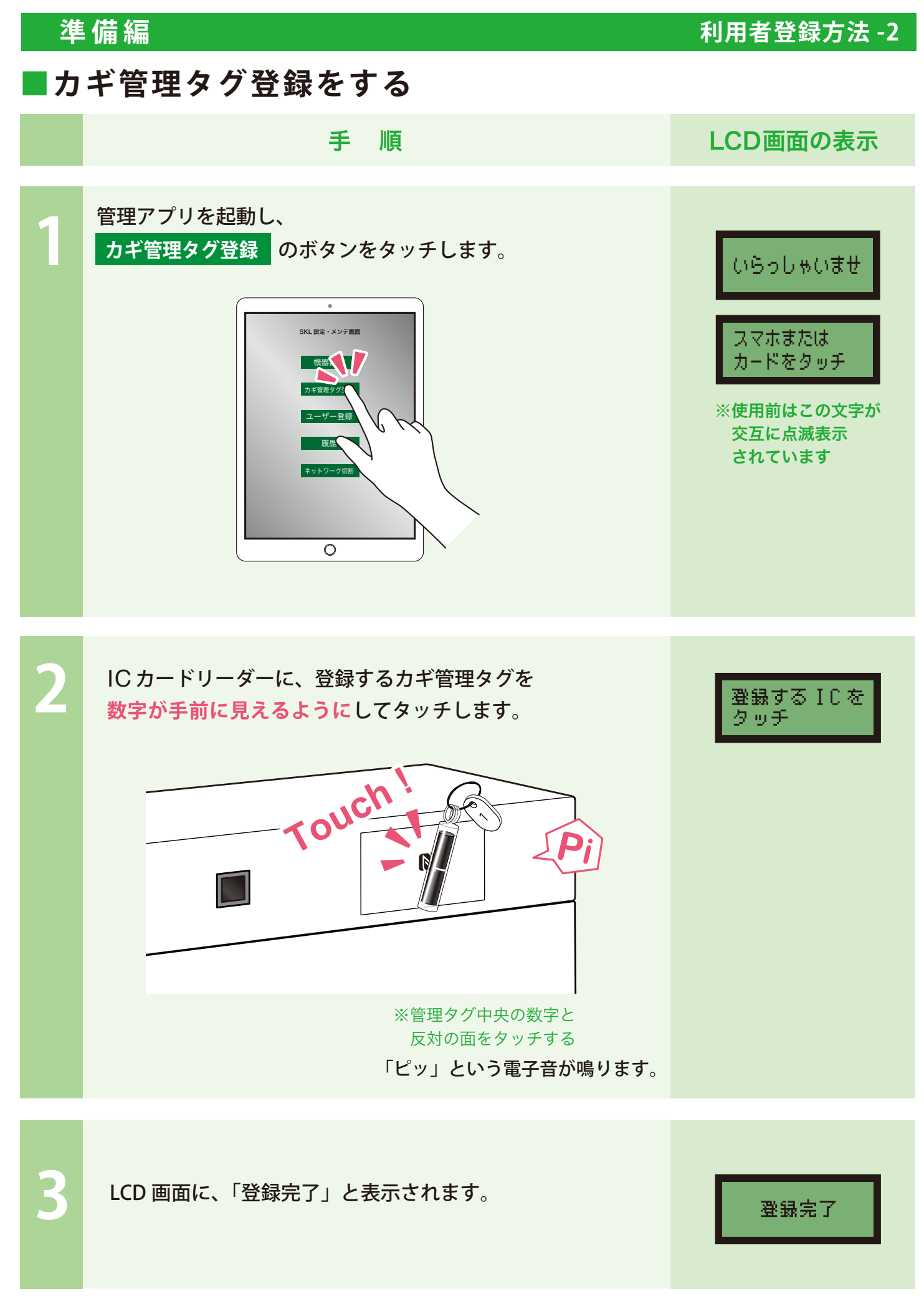

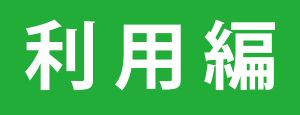

#### 利用編 貸出 貸出· ・カギを取り出す LCD画面の表示 手 順 IC カードリーダーにユーザー登録済みの Fouch! IC 機器やカードをタッチします。 いらっしゃいませ スマホまたは、 カードをタッチ 1 ※使用前はこの文字が 交互に点滅表示 されています 「ピッ」という電子音が鳴ります。 自動で扉が開き、貸出可能なカギのランプが点灯します。 点灯しているうち、利用するカギの上のランプボタンを ランプ点灯箇所が 押してください。 利用可能です PUSH A 9 A Å カギ差し込み口からカギ管理タグを引き抜いて カギを取り出します。 R 9 BA G 扉を閉めてください。 ご利用ありがとう LCD 画面に、「ご利用ありがとうございます」と表示され、 ざざいます

貸出完了となります。

## 利用編 返却 |返却・・・カギを元の位置に戻す LCD画面の表示 手 順 IC カードリーダーに、登録するカギ管理タグを 数字が手前に見えるようにしてタッチします。 いらっしゃいませ ※管理タグ中央の数字と 反対の面をタッチする rouch スマホまたは、 カードをタッチ ※使用前はこの文字が 交互に点滅表示 されています 自動で扉が開き、返却位置のランプが点灯します。 点灯しているランプボタンのしたのタグ差し込み口の穴に ランプ点灯箇所が カギを奥まで「カチッ」と音がするまで確実に挿入します。 利用可能です 9 8 A 9 Ø Q ランプの点灯の位置をよく確認して、必ず所定の位置に 返却してください。違う場所に差し込んだ場合、システ ムの故障など不具合の原因になります。 ランプが消灯します。 扉を閉めてください。 ご利用ありがとう LCD 画面に、「ご利用ありがとうございます」と表示され、 ざざいます 返却完了となります。

# トラブルシューティング

●登録カードの破損・紛失

●カギ管理タグの破損・紛失

#### ●登録アプリが作動しない

- •
- •
- - •
- - •

保証書は? 保証期間あり?

問い合わせ窓口

■本体

| 型 番            | KL-SK-20                                                   | KL-SK-30 |  |
|----------------|------------------------------------------------------------|----------|--|
| 外形寸法           | 幅 430mm× 高さ 410mm× 奥行き 130mm                               |          |  |
| 重量             | 約 7 kg                                                     |          |  |
| 入力電源           | AC100V~240V 50/60Hz 20W                                    |          |  |
| 外部入出力          | 外部接点制御:2回路<br>通信:RS-232C、RS-485、Ethernet                   |          |  |
| データメモリー        |                                                            |          |  |
| サーバー           |                                                            |          |  |
| 対応カード          | FeliCa(IDm)、MIFARE(UID)                                    |          |  |
| 管理鍵数           |                                                            |          |  |
| 最大登録数 65,000 件 |                                                            | 00 件     |  |
| 環境             | 設置箇所:屋内 / 屋外の場合は、防水ケースに入れる事<br>温度:-10~50 湿度:~90% 但し結露しないこと |          |  |
| 付属品            |                                                            |          |  |

■ カギ管理タグ

| 型 番    | KL-SK-H01       |
|--------|-----------------|
| 本体サイズ  | 長さ 45mm 直径 10mm |
| 重量     | 40g             |
| 対応カード  | MIFARE(UID)     |
| ID 構成数 | 700京=700000兆通り  |
| 防水     | IPX95K          |

■ 遠距離通信オプション

| 名称     | SK-Lock LTE アダプター               |
|--------|---------------------------------|
| 型番     | KL-SK-L01                       |
| 本体サイズ  | ボックス内に収納                        |
| 対応 SIM | NTT Docomo MVNO SIM             |
| 対応環境   | PC、タブレット、スマートフォン 4000円 /月 ※参考価格 |

# お問い合わせ